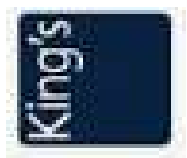

SUPPLIER USER GUIDE

**Supplier Portal** 

### 1.1 Overview

The purpose of this training document is to give the intended users step by step operating instructions in performing the Supplier self-registration related process within the Oracle Applications Cloud system.

users to perform actions from Oracle Cloud Supplier portal module. This includes Supplier User Guide of functionality based on business functions.

Note: Supplier Registration page <u>Click Here</u> and follow the below steps to register in KCH Portal.

### 1.2 Supplier Self-Registration

- 1- Once you click on the registration link you will see the below page to enter your company email address and click send code to get one time code login.
- 2- Once you get the code enter it in the requested tap below to start your registration process.

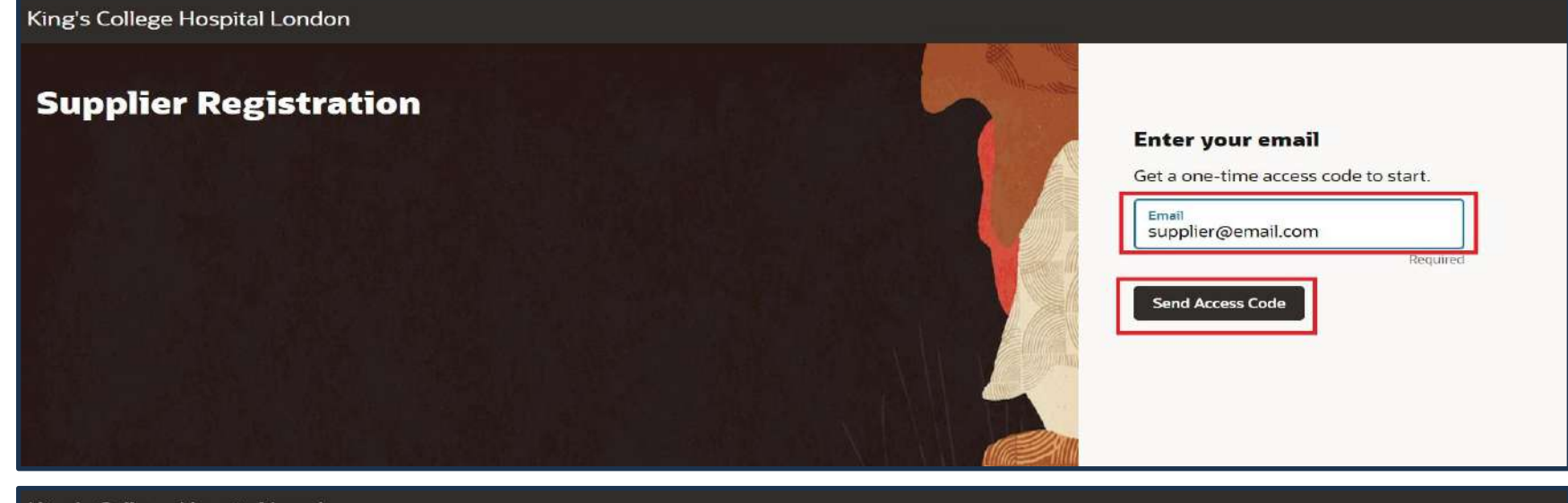

King's College Hospital London

| Supplier Registration                                                                                            |                                                               |
|----------------------------------------------------------------------------------------------------|---------------------------------------------------------------|
| NE 2011년 2월 2012년 2월 2012년 2월 21일 - 11일 전 2012년 2월 2012년 2월 2012년 2월 2012년 2월 2012년 2월 2012년 2월 2012년 2월 2012년 2 | Enter your code                                               |
|                                                                                                    | Use the code we've sent to email<br>haitham.mamdouh@live.com. |
|                                                                                                    | The code expires in 15 minutes.                               |
|                                                                                                    | Access Code                                                   |
|                                                                                                    | Required                                                      |
|                                                                                                    | Continue                                                      |
|                                                                                                    | Get a new code                                                |
|                                                                                                    |                                                               |
|                                                                                                    |                                                               |

#### **1.3** Supplier Registration Information

> Page #1 **Company Details**:

Enter all needed information such as:

- ✓ Company name (Required)
- ✓ Country (Required)
- ✓ Taxpayer ID (Required)
- ✓ Tax registration number (Required)
- ✓ Organization type (Required)
- ✓ Supplier type
- ✓ Website
- ✓ Note to Approver (if needed)
- ✓ Attach tax, insurance, and other relevant documents.
- ✓ Add URL (if needed)

| 's College Hospital London | -        |                |               |                          |
|----------------------------|----------|----------------|---------------|--------------------------|
| Supplier Registration      |          |                |               | 1 7                      |
|                            |          |                |               | Company Details          |
| Company                    | Required | Website        |               | Contacts                 |
| Country                    | •        | Taxpayer ID    |               | Addresses                |
| Tax Registration Number    | Required | D-U-N-S Number |               | Business Classifications |
|                            |          |                |               | Bank Accounts            |
| Organization Type          | Required | Supplier Type  | •             | Products and Services    |
|                            |          | Cancel         | Save Continue | Questionnaire            |

| Required                                           |         |        |      |          |                          |
|----------------------------------------------------|---------|--------|------|----------|--------------------------|
| Note to Approver                                   |         |        |      |          | Contacts                 |
|                                                    |         |        |      |          | Addresses                |
| ttach tax, insurance, and other relevant documents |         |        |      |          | Business Classifications |
| Drag and Drop<br>Select or drop files here.        |         |        |      |          | Bank Accounts            |
| URL                                                | Add URL |        |      |          | Products and Services    |
| No items to display.                               |         |        |      |          | Questionnaire            |
|                                                    |         | Cancel | Save | Continue |                          |

After you entering all information click Continue to go to next page (Contact) by click on continue as below

> Page #2 Contacts:

Enter contact details. Registration communications will be sent to this contact:

- ✓ First name (Required)
- ✓ Last Name (Required)
- ✓ Email
- ✓ Phone
- ✓ Mobile
- ✓ Job Title
- ✓ Is this an administrative contact? (YES/NO)

Administrative contact will receive general communications from us.

✓ Does this contact need a user account? (YES/NO)

User accounts will provide online access to supplier transactions and self-service tasks.

✓ What user roles does this contact need?

Assign at least one user role to specify the responsibilities of the contact.

Note: By default, all roles will be assigned to the contact.

| 's College                                                                               | Hospital London                                                                                                    |                                                                        |                                                                                                   |                                    |                          |               |
|------------------------------------------------------------------------------------------|----------------------------------------------------------------------------------------------------|------------------------------------------------------------------------|---------------------------------------------------------------------------------------------------|------------------------------------|--------------------------|---------------|
| Supplier Regi                                                                            | ristration<br>Pts                                                                                                    |                                                                        |                                                                                                   |                                    | 2 7                      |               |
| ontact 1                                                                                 | t details. Registration communications will                                                                                                    | bo cont to this c                                                      |                                                                                                   |                                    | Company D                | etails        |
| First Name                                                                               | details. Registration communications will                                                                                                    | Last Name                                                              |                                                                                                   |                                    | Contacts                 |               |
| Email                                                                                    | Required                                                                                                    | 1                                                                      |                                                                                                   | Required                           | Addresses                |               |
| Countr 🗸                                                                                 | Mobile                                                                                                    | Countr -                                                               | Phone                                                                                             | Ext                                | Business Cl              | assifications |
| 54                                                                                       | +900                                                                                                    | 54                                                                     | +900                                                                                              |                                    | Bank Accou               | nts           |
| Job Title                                                                                |                                                                                                    | SA                                                                     | +966                                                                                              |                                    | Products an              | d Services    |
| Is this an ac<br>Administrative o<br>Does this co<br>User accounts v<br>What<br>Assign a | dministrative contact?<br>contact will receive general communications from us.<br>ontact need a user account?<br>will provide online access to supplier transactions and sell<br>user roles does this contact need?<br>at least 1 user role to specify the responsibilities of the co | Yes N -service tasks.                                                  | No<br>) Yes () No                                                                                 |                                    | 2 7                      |               |
|                                                                                          | Supplier Self Service Administrator<br>Manages the profile information for the supplier<br>information and requesting user accounts to gra                                                                                                    | company. Primary<br>nt employees acce                                  | y tasks include updating suppl<br>ess to the supplier application.                                | er profile                         | Company D                | etails        |
|                                                                                          | Supplier Bidder<br>Sales representative from a potential supplier re<br>proposal, requests for information and reverse a                                                                                                    | sponsible for respo<br>uctions.                                        | onding to requests for quote, r                                                                   | equests for                        | Addresses<br>Business Cl | assifications |
|                                                                                          | Supplier Customer Service Representative<br>Manages inbound purchase orders and commun<br>tasks include tracking, acknowledging or reques<br>are ready to be shipped by submitting advance s<br>by the buying organization.                                                           | EKCH<br>licates shipment a<br>ting changes to ne<br>hipment notices, a | ctivities for the supplier comp<br>w orders. Communicates orde<br>and monitors the receipt activi | any . Primary                      | Bank Accou               | ints          |
|                                                                                          |                                                                                                    |                                                                        |                                                                                                   | r schedules that<br>ties performed | Products ar              | nd Services   |

| ۵     | Supplier Sales Representative KCH<br>Manages agreements and deliverables for the supplier company. Primary tasks include acknowledging or<br>requesting changes to agreements in addition to adding catalog line items with customer specific pricing and<br>terms. Updates contract deliverables that are assigned to the supplier party and updates progress on contract<br>deliverables for which the supplier is responsible. | Addresses<br>Business Classifications  |
|-------|----------------------------------------------------------------------------------------------------|----------------------------------------|
| ۵     | Supplier Accounts Receivable Specialist KCH<br>Manages invoices and payments for the supplier company. Primary tasks include submitting invoices as well as<br>tracking invoice and payment status.                                                                                                    | Bank Accounts<br>Products and Services |
| + Add | minutes ago Cancel Save Continue                                                                                                    | Questionnaire                          |

Note: you can add another Contacts for your company, then click continue to go next page (Addresses) as below:

> Page #3 Addresses:

Enter at least one address:

- ✓ Address 1 (Required)
- ✓ For what is this address used? Select at least one purpose.

Receive Purchase Orders **Receive Payments**  ✓ Address country (Required) ✓ Short Address (Required) **Building Number**  $\checkmark$ Street Name (Required)  $\checkmark$ Secondary Number  $\checkmark$ District  $\checkmark$ Postal Code  $\checkmark$ City (Required)  $\checkmark$ 

✓ Email, Phone, Fax

✓ Which contacts are associated to this address (link the address with Contact that already added in the previous page).

Bid on RFQs

| King's College Hospital London                                                                                                    |   |                          |
|----------------------------------------------------------------------------------------------------|---|--------------------------|
| Supplier Registration<br>Addresses<br>Enter at least one address.                                                                     |   | 3   7<br>Company Details |
| Address 1 Address Name head office                                                                                                    | 団 | Contacts                 |
| What's this address used for? Select at least 1 purpose.         Receive Purchase Orders         Receive Payments         Bid on RFQs |   | Business Classifications |
| Country/Region<br>Saudi Arabia                                                                                                    | • | Bank Accounts            |
| Short Address Building Number Street Name                                                                                             |   |                          |

| Short Address<br>add the short address | Building Number<br>1234 | Street Name<br>king street | 3  <sub>7</sub>          |
|----------------------------------------|-------------------------|----------------------------|--------------------------|
| Secondary Number                       | District                | Postal Code<br>11234       | Company Details          |
| <sub>City</sub><br>jeddah              |                         |                            | Contacts                 |
|                                        |                         |                            | Addresses                |
| Email                                  |                         |                            | Business Classifications |

| Country<br>SA              | Phone<br>+966 | Ext                  | Contacts                 |
|----------------------------|---------------|----------------------|--------------------------|
| Country<br>SA              | Fax<br>+966   |                      | Addresses                |
|                            |               |                      | Business Classifications |
| Which contacts are associa | supplier test | manager              | Bank Accounts            |
| _                          |               |                      | Products and Services    |
| + Add Another Address      |               |                      | Questionnaire            |
|                            |               | Cancel Save Continue |                          |

Note: you can add another Address for your company, then click continue to go next page (Business Classifications) as below:

# > Page #4 **Business Classifications**:

Enter at least one business classification or select nonapplicable:

- ✓ Certifying Agency
- ✓ Certificate Number
- ✓ Certification start date.
- ✓ Certification end date
- ✓ Note
- ✓ Drag and drop the Certification.
- ✓ URL
- ✓ Add another if needed.

| g's College Hospital London                                 |        |      |          |                          |
|-------------------------------------------------------------|--------|------|----------|--------------------------|
|                                                             |        |      |          |                          |
| Supplier Registration                                       |        |      |          | 417                      |
| Business Classifications                                    |        |      |          |                          |
| Select a classification or confirm that none are applicable |        |      |          | Company Details          |
| Classification                                              |        |      |          | Contacts                 |
| Commercial Registration                                     |        |      |          | Addresses                |
| GOSI                                                        |        |      |          | Business Classifications |
| Hub Zone                                                    |        |      |          | Bank Accounts            |
| ISO                                                         |        |      |          |                          |
| Minority Owned                                              |        |      |          | Products and Services    |
| Service-disabled Veteran Owned                              | Cancel | Save | Continue | Questionnaire            |

| Classification<br>Commercial Registration |   |                      | -      |
|-------------------------------------------|---|----------------------|--------|
| Subclassification                         | ~ | Certifying Agency    | •      |
| Other Certifying Agency                   |   | Certificate Number   |        |
| Certificate Start Date                    | Ē | Certificate End Date | [iiii] |
|                                           |   |                      |        |

| Drag and Drop<br>Select or drop files here. |        |  |         |
|---------------------------------------------|--------|--|---------|
| URL                                         |        |  | Add URL |
| No items to display.                        |        |  |         |
| + Add Another Business Classific            | cation |  |         |

Note: you can add another Business Classifications for your company, then click continue to go next page (Bank Accounts) as below:

> Page #5 Bank Accounts:

Enter The company Bank account:

- ✓ Country
- ✓ Bank name (Required)
- ✓ Bank Branch
- ✓ Account Number
- ✓ IBAN (Required)
- ✓ Currency
- ✓ Account Holder (Required)
- ✓ Account Type
- ✓ Attach supporting documents (Account Certification from your Bank) (Required)

| 3ank account 1                     |          |              | 1    |
|------------------------------------|----------|--------------|------|
| <sub>Country</sub><br>Saudi Arabia |          |              | -    |
| Bank                               | -        | Bank Branch  | -    |
|                                    | Required |              |      |
| Account Number                     |          | IBAN         |      |
|                                    |          |              | Requ |
| Currency                           | -        | Account Type |      |

| Drag and Drop              |  |         |
|----------------------------|--|---------|
| Select or drop files here. |  |         |
| JRL                        |  | Add URL |
| No items to display.       |  |         |
| Add Another Bank Account   |  |         |

then click continue to go next page (Products and Services) as below:

## > Page #6 **Products and Services**:

Enter at least one products and services category:

✓ Select all Products and services that your company can provide.

| iupplie<br>Pro | er Registration<br>ducts and Serv              | vices                  |        |      |          |
|----------------|------------------------------------------------|------------------------|--------|------|----------|
| nter a         | at least one products and se                   | rvices category.       |        |      |          |
|                | Category                                       | Description            |        |      |          |
|                | Drugs                                          | Drugs                  |        |      |          |
|                | ► D Fixed Asset                                | Fixed Asset            |        |      |          |
|                | <ul> <li>Information<br/>Technology</li> </ul> | Information Technology |        |      |          |
|                | Marketing                                      | Marketing              |        |      |          |
|                |                                                |                        | Cancel | Save | Continue |

then click continue to go next page (Questionnaire) as below:

> Page #7 **Questionnaire**:

Please answer the Questionnaire and add the attachments if need so the Vendor management team can approve your registration request, then you will receive notification to confirm that your registration request has been approved as below:

| Arabian Healthcare Solutions Company (Jeddah<br>Healthcare JHSC) |  |
|------------------------------------------------------------------|--|
| Your Supplier Registration Request was Approved                  |  |
| Request Number     1       Request Date     2024                 |  |
| Requested By @live.com Company                                   |  |
| Ouser account information will be sent in a separate email.      |  |

Then you will receive another email to reset your account password and your username will be the same email you added for your contact.

#### 2 Supplier Login & Actions

In the below steps supplier can login and perform actions based on his/her account assigned roles after registration approval.

### 2.1 Supplier Login & Actions

Supplier user to click on the login link and enter the username and password to open His/her account.

| Sign In<br>Oracle Applications Cloud                                     |
|--------------------------------------------------------------------------|
| User ID<br>User ID<br>Password<br>Password<br>Forgot Password<br>Sign In |

Then you will enter the home screen and you will see the supplier portal icon.

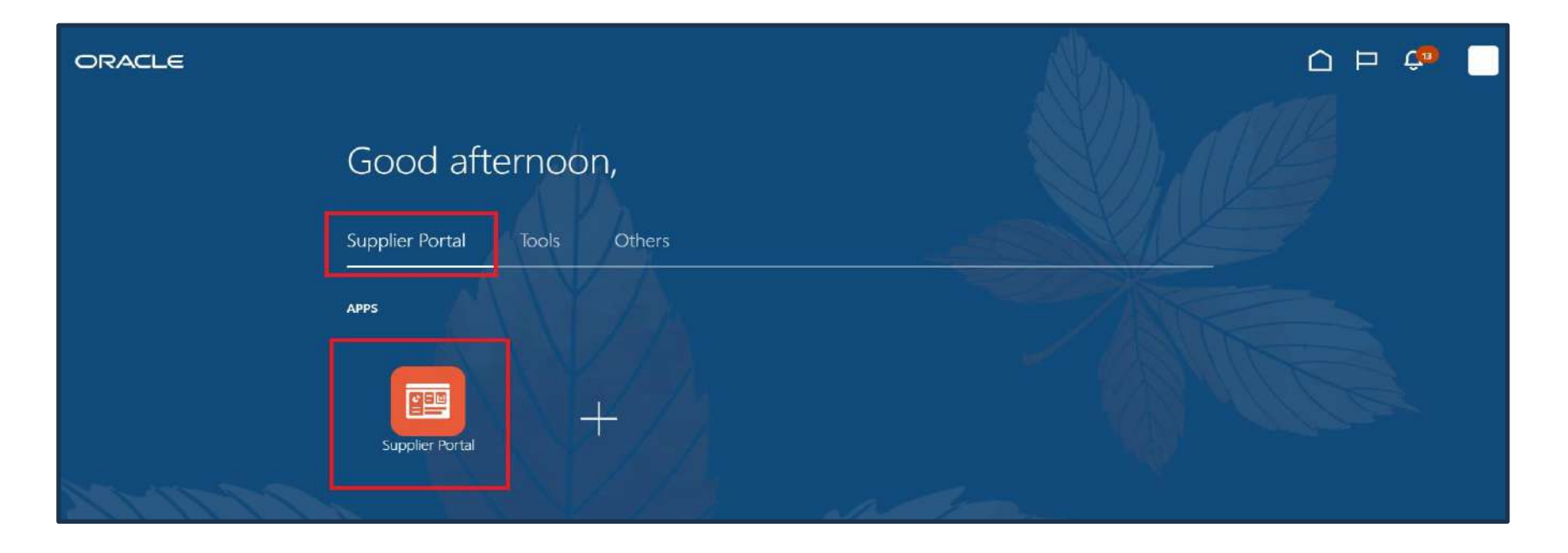

Click on the supplier portal Icon to be able to manage your account and perform needed actions from your company side.

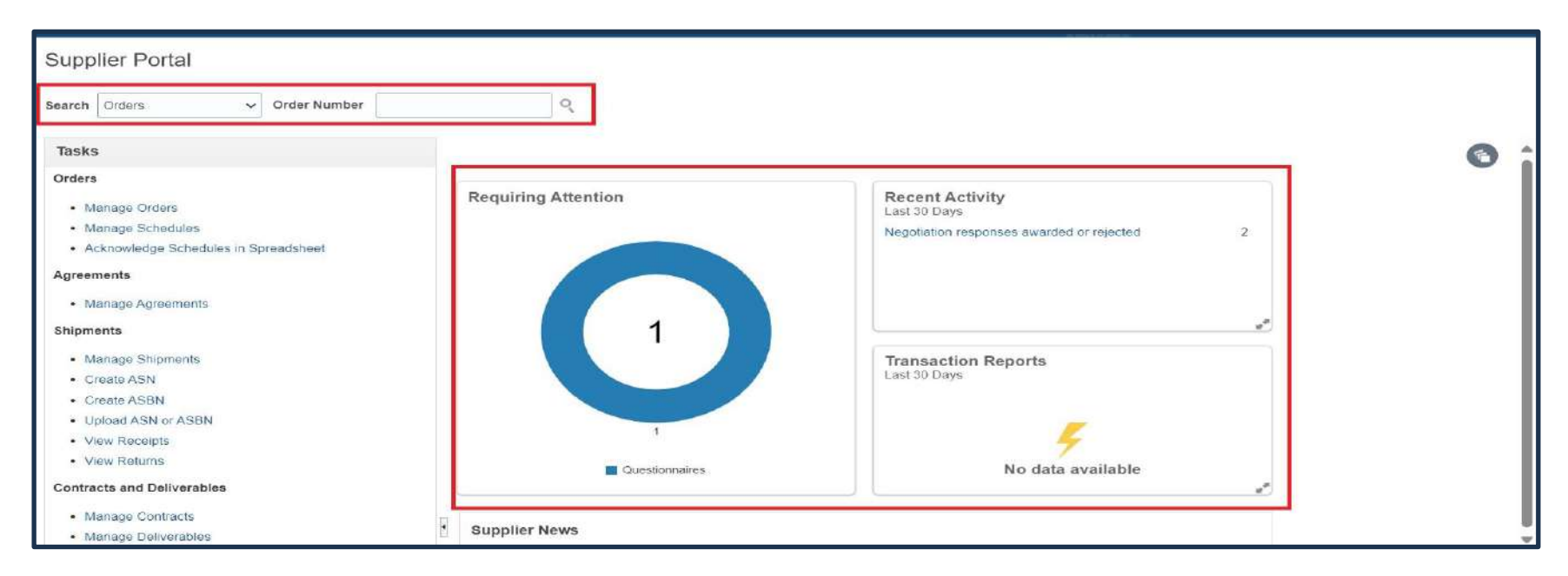

- ✓ In the home page you can search for all document types such as (orders, agreements, contracts...etc.) by changing the search and add the number of the document.
- ✓ Also, you can see the actions needed to be performed in (**Requiring Attention**) dashboard.
- ✓ Recent Activity will show you the recent actions that have been done from your account.

#### 2.2 Orders

In Order section you will be able to find the below actions:

- ✓ Manage Orders (it give you access to see all orders assigned to you as supplier)
- ✓ Manage Schedules (it gives you access to see all orders Schedules per order line as supplier)
- ✓ Acknowledge schedules in spreadsheet (it gives you access to Manage you acknowledge in spreadsheet as bulk)

| Nanage Orders ⊘                                        |               |            |                  |               |            |               |                | Don   |
|--------------------------------------------------------|---------------|------------|------------------|---------------|------------|---------------|----------------|-------|
| Headers Schedules                                      |               |            |                  |               |            |               |                |       |
| ✓ Search                                               |               | Advanced   | Manage Watchlist | Saved Search  | All Orders |               |                | ~     |
| Sold-to Legal Entity                                   |               |            | Order            |               |            |               |                |       |
| Bill-to BU Jeddah Healthcare JHSC 🗸                    |               |            | Status           |               |            | ~             |                |       |
| Supplier Site                                          |               | Include Cl | osed Documents   | 'es 🗸         |            |               |                |       |
|                                                        |               |            |                  |               |            | Search        | Reset          | Save  |
| Search Results                                         |               |            |                  |               |            |               |                |       |
| Actions 👻 View 👻 Format 👻 💯 🕎 🕎 Freeze 😭 Detach 📣 Wrap |               |            |                  |               |            |               |                |       |
| Order Order Date Description                           | Supplier Site | Buyer      | Orde             | ared Currency | Status     | Life<br>Cycle | Creati<br>Date | ion 🛔 |
| 4                                                      |               |            |                  |               |            |               |                | Þ     |

✓ Select any search option then click search and the results will appear same for Schedules.

#### 2.3 Agreements

In Agreements section you will be able to find the below actions:

✓ Manage Agreements (it give you access to see all Agreements assigned to you as supplier)

| Manage Agreements (*)                                                                                                    |                     |            |               | Ç® 🕑               |
|----------------------------------------------------------------------------------------------------|---------------------|------------|---------------|--------------------|
| Headers Lines     Advanced     Manage     Advanced     Manage     Advanced     Manage     Advanced     Manage     Advanced     Manage     Advanced     Manage     Advanced     Manage     Advanced     Manage     Advanced     Manage     Status     Status     Agreement     Search     Results     Actions * View * Format *     Proces     Detach     Wrap |                     |            |               | Don                |
| Advanced Manage Watchlist Save<br>Procurement BU<br>Supplier Site<br>Agreement<br>Agreement<br>Search Results<br>Actions * View * Format * P Freeze Detach & Wrap                                                                                                    |                     |            |               |                    |
| Procurement BU       Status         Supplier Site       Include Closed and Expired Documents         Agreement       Include Closed and Expired Documents         Search Results       Email Closed         Actions * View * Format * P       Email Freeze         Email Closed       Image: Closed                                                           | d Search All Agreem | ments      |               | ~                  |
| Search Results Actions • View • Format • P Freeze Detach 	Wrap                                                                                                    |                     |            | ~             |                    |
| Agreement<br>Search Results<br>Actions View V Format V P Freeze Detach Virap                                                                                                    | No 🛩                |            |               |                    |
| Search Results<br>Actions • View • Format • 💬 📴 Freeze 🔐 Detach 🚽 Wrap                                                                                                    |                     | -          |               |                    |
| Search Results<br>Actions ▼ View ▼ Format ▼ 第 第 Freeze Int Detach → Wrap                                                                                                    |                     | Search     | Rese          | t Save             |
| Actions View View Format View Freeze 🐨 Detach 📲 Wrap                                                                                                    |                     |            |               |                    |
|                                                                                                    |                     |            |               |                    |
| Agreement Description Supplier Site Buyer Agreement Released Currency Amount Amount                                                                                                    | Status End          | nd Date Ch | hange<br>rder | Creation A<br>Date |
|                                                                                                    |                     |            |               | •                  |

✓ Select any search option then click search and the results will appear same for Lines.

## 2.4 Shipments

In Shipments section you will be able to find the below actions:

- ✓ Manage Shipments (it gives you access to see all Shipments assigned has been created by your company)
- ✓ Create ASN (it gives you access to Create Advanced shipments Notice)
- ✓ Create ASBN (it gives you access to Create Advanced shipments billing Notice)
- ✓ Upload ASN or ASBN (it gives you access to upload ASN OR ASBN)
- ✓ View Receipts (it gives you access to view receipts has been done by KCH against your Orders)
- ✓ View Returns (it gives you access to view Returns has been done by KCH against your Orders)

### 2.5 Contracts and Deliverables

In Contracts and Deliverables section you will be able to find the below actions:

- ✓ Manage Contracts (it gives you access to see all Contracts assigned to your company)
- ✓ Manage Deliverables (it gives you access to see and manage all Deliverables assigned to your company)

## 2.6 Consigned Inventory

In Consigned Inventory section you will be able to find the below actions:

✓ Review Consumption Advice (it give you access to see Consumption Advice)

# 2.7 Invoices and Payments

In Invoices and Payments section you will be able to find the below actions:

- ✓ Create Invoice (it gives you access to Create invoices based on assigned orders and received items or services)
- ✓ View Invoices (it gives you access to see all submitted invoices for your orders)
- ✓ View Payments (it gives you access to see all Payments has been created for your orders)

#### 2.8 Negotiations

In Negotiations section you will be able to find the below actions:

- ✓ View Active Negotiations (it gives you access to see Active Negotiations and Create acknowledge for participation)
- ✓ Manage Responses (it gives you access to see Active Negotiations and Create responses)

## 2.9 Qualifications

In Qualifications section you will be able to find the below actions:

- ✓ Manage Questionnaires (it gives you access to see Active Questionnaires and Create Responses)
- ✓ View Qualifications (it gives you access to see all Qualifications with start date and end date)

## 2.10 Company Profile

In Company Profile section you will be able to find the below actions:

Manage Profile (it gives you access to do changes in your company profile and these changes will go to vendor team to review and approve it)